## Download and Install – Mac

- 1. Go to the Zoom Download page
- 2. From the "Download Center" page, click the **Download** button under the title *Zoom Client for Meetings*
- 3. Once the download is complete, open the Finder. In the Finder, go to your **Downloads** folder and then double-click on the **Zoom.pkg** file listing

Download

- 4. In the pop-up window, click the **Continue** button **Continue** to run the installer program
- 5. Once completed, the page should look similar to the one below:

| Zoom Cloud Meetings |                             | - | × |
|---------------------|-----------------------------|---|---|
|                     | zoom                        |   |   |
|                     |                             |   |   |
|                     | Join a Meeting              |   |   |
|                     | Sign In                     |   |   |
|                     |                             |   |   |
|                     |                             |   |   |
|                     | Varrian, 5.5.4 (12142.0201) |   |   |
|                     | version: 5.5.4 (13142.0301) |   |   |